## Web端如何处理审批退回至验收中的单据(文档

若在审批步骤中,将采购订单操作"退回",则单据会变为"验收中"状态,并退回至验收人员工作 台,验收人员可重新进行验收。

用户登录互海通Web端,默认进入工作台界面,点击流程审批任务中的"采购订单-验收",进入采购 订单-验收界面,可通过关键字或筛选栏检索目标单据,点击目标单据进入详情界面,切换至"验收记 录",点击"编辑",进入编验收入库辑页面,填写存放位置和负责人,选择入库日期,也可填写入 库地点和备注,然后点击提交,确认提交后,原本对应的入库单将撤销并生成新的入库单(若不可编 辑,则会弹出不可编辑提示:本验收记录对应入库单内的物品已出库,无法编辑),当物品已全部验 收入库时,点击"完成验收"。

| G | Q                                                                            | 工作台 (32654) | 船舶AIS 发现                                                                                            | 切换系统▼     | Д <sup>®</sup> \$3 ⊕文▼ | 0 |
|---|------------------------------------------------------------------------------|-------------|----------------------------------------------------------------------------------------------------|-----------|------------------------|---|
| L | 我的待办 重点关注设置>                                                                 | Ļ           |                                                                                                    |           |                        |   |
|   | 全部(380) [Liller 6] 超期 (280) (#力(43)] 1、用户登录互海通Web端,                          |             | 已选择1项 🗸 全部船舶 🗸                                                                                      |           |                        |   |
|   | <b>流程审批 (311)</b><br>〒四田市湾(44) 2010午安東井(40) 3010午安井行(40) 平即门丁は東洪(38) 〒回门丁は井万 | 93) 平助江道一般版 | 76) 2020日間、世界(5) 2020日間、北方(15) 2020日間、20(分(2)) 2011日、20(分(2))                                       | 资应德验收(18) |                        |   |
|   |                                                                              | *****       | 100 (高品品のデール114.07) (高品品のデーバイ)(130) (高品品のデーロイト(130))<br>(130)(140)(140)(140)(140)(140)(140)(140)(14 | 212X Int  |                        |   |
| L | 采购计划(1) 面价单( <b>25</b> )                                                     |             |                                                                                                    |           |                        |   |
|   | Reliable Safety Responsibility                                               |             |                                                                                                    |           |                        |   |
|   |                                                                              |             |                                                                                                    |           |                        |   |

| ÷                               | 采购订                            | 单—验收                                                                                       |                                |                           |                         |                                        |                         |                                                                 |             |               |          |
|---------------------------------|--------------------------------|--------------------------------------------------------------------------------------------|--------------------------------|---------------------------|-------------------------|----------------------------------------|-------------------------|-----------------------------------------------------------------|-------------|---------------|----------|
|                                 | 2、可通过关键字或筛选栏检索目标单据 ←           |                                                                                            |                                |                           |                         |                                        |                         | 请选择时间                                                           | 范围 搜索关键字    | 按案 重置         |          |
| #                               | [                              | 船舶 ▼                                                                                       | 1                              | 物品类型 🔻                    | 采购订单编号                  | 供应商名称                                  | 询价模式                    | 采购申请单编号、单撰名称                                                    | 计划属性,       | ★ 生成日期        |          |
| 1                               | -                              | 互海1号                                                                                       | -                              | 备件                        | PA-P24060403            | 航海公司                                   | 普通询价                    | 测试①                                                             | 月度采购        | 2025-06-27    |          |
| 2                               |                                | 互海1号                                                                                       |                                | 物料                        | PA-S22112705            | 扬州互江船舶科技有限公司                           | 普通询价 物料申请单20221127(3) ( |                                                                 | 月度采购        | 2025-04-16    |          |
| 3                               | 3、<br>互海1号                     | 3、点击目标单                                                                                    | 3、点击目标单据任意位置进。                 | 入详情界面<br>OL1-PA-S25040205 | 航海公司                    | 手动新增 OL1-PA-S25040205 ()               |                         | 月度采购                                                            | 2025-04-02  |               |          |
| 4                               |                                | 互海1号                                                                                       | -                              | 备件                        | OL1-PA-P25030701        | ArielTestCo                            | 普通询价                    | OL1-PA-P25030701 (j)                                            | 应急采购        | 2025-03-10    |          |
| 5                               |                                | 互海1号                                                                                       |                                | 物料                        | OL1-PO-S25010601        | test采购订单供应商                            | 普通询价                    | P1908140001 (j)                                                 | 零星采购        | 2025-01-06    |          |
| 6                               |                                | 互海1号                                                                                       |                                | 物料                        | OL1-PO-S25010205        | test采购订单供应商                            | 普通询价                    | OL1-PA-S25010202 (j)                                            | 零星采购        | 2025-01-02    |          |
| 7                               |                                | 互海1号                                                                                       |                                | 物料                        | OL1-PO-S25010204        | test采购订单供应商                            | 普通询价                    | OL1-PA-S25010203 ()                                             | 零星采购        | 2025-01-02    |          |
|                                 |                                |                                                                                            |                                |                           |                         | 采购订单详                                  | 情 经收中                   |                                                                 |             |               | 8        |
|                                 | 订单编号                           | 号: PA-P24060403 <b>归属公司:</b> 上海车海信息科技有限公司                                                  |                                |                           |                         |                                        |                         |                                                                 |             |               |          |
|                                 | 組名: 亘寿1号<br>供政商名称: 航海公司<br>地址: |                                                                                            | 物品类型: 备件                       |                           | 计划属性: 月度采购              |                                        | 关联询价单号<br>P24101401     | 关联份价单号: PA-P24060403 PA-P24082001 PA-P24100501 PA-<br>P24101401 |             |               |          |
|                                 |                                |                                                                                            | 联系人: A77<br>供货周期: 7            |                           | 联系人手机: (+86)18052585296 |                                        |                         | 联系人邮箱: 87901251@qq.com                                          |             |               |          |
| 报价备注:<br>订单备注:<br>合同信息<br>合同编号: |                                | ±:<br>±: ☑                                                                                 |                                |                           |                         |                                        |                         |                                                                 |             |               |          |
|                                 |                                | 息<br>計:                                                                                    |                                |                           | 合同名称:                   |                                        |                         |                                                                 |             |               |          |
|                                 | 合同描述                           | 明顯法:<br>陶益价(CNY): 10.00 (税点: 0%,税费: 0.00)<br>急估价(CNY): 10.00<br>母毎年(CNV): 0.00 日本の時間時にの意味) |                                |                           |                         | <b>胎状はら(CNV): 15.00</b>                |                         |                                                                 |             |               |          |
|                                 | 货物总价                           |                                                                                            |                                |                           |                         | 記録收貨物总价(CNY): 15.00 (含税 0.00)          |                         |                                                                 |             |               |          |
|                                 | 查看预算                           | iterritientientientientientientientientientie                                              | E44/381400040016               |                           |                         |                                        |                         |                                                                 |             |               |          |
| <                               | 订单物                            | 9品(1项) 验                                                                                   | 牧记录(1) 备货)发货情                  | 況 发票列表(0)                 |                         |                                        |                         |                                                                 |             | 更高金額精度 订单邮件内容 | <u>₩</u> |
|                                 | #                              | 4、切供3                                                                                      | E 地位に家<br>入库日期                 |                           | 入库地点                    | 入库情况                                   | 操作者                     | 操作的                                                             | 间           | 操作            |          |
|                                 | 1                              |                                                                                            | 2025-06-27                     |                           |                         | 1项物品:机体及气缸套 CYLINDER I<br>& LINER (3件) | BLOCK 鲍磊                | 2025-1                                                          | 06-27 09:39 |               |          |
|                                 | 注: * 有<br>* 表                  | 有1顶物品入库数<br>若物品已全部险收                                                                       | 国与实际采购数量不符,调<br>权入库,请点击"完成验收"; | 韩核实验收记录;                  |                         |                                        |                         |                                                                 |             | ∮ 5、点击"编辑"    |          |

评论 发起合同 验收入库

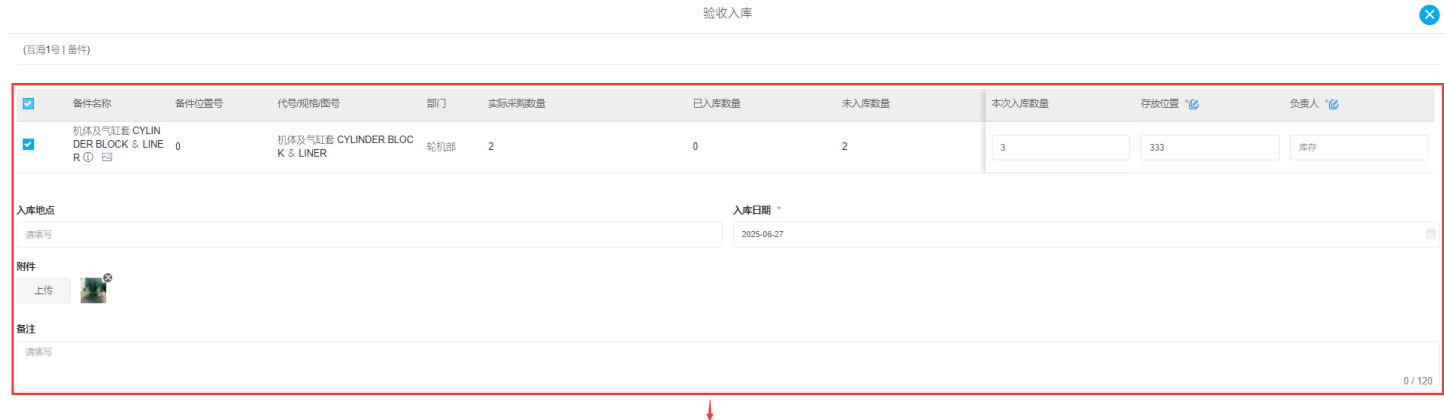

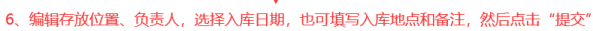

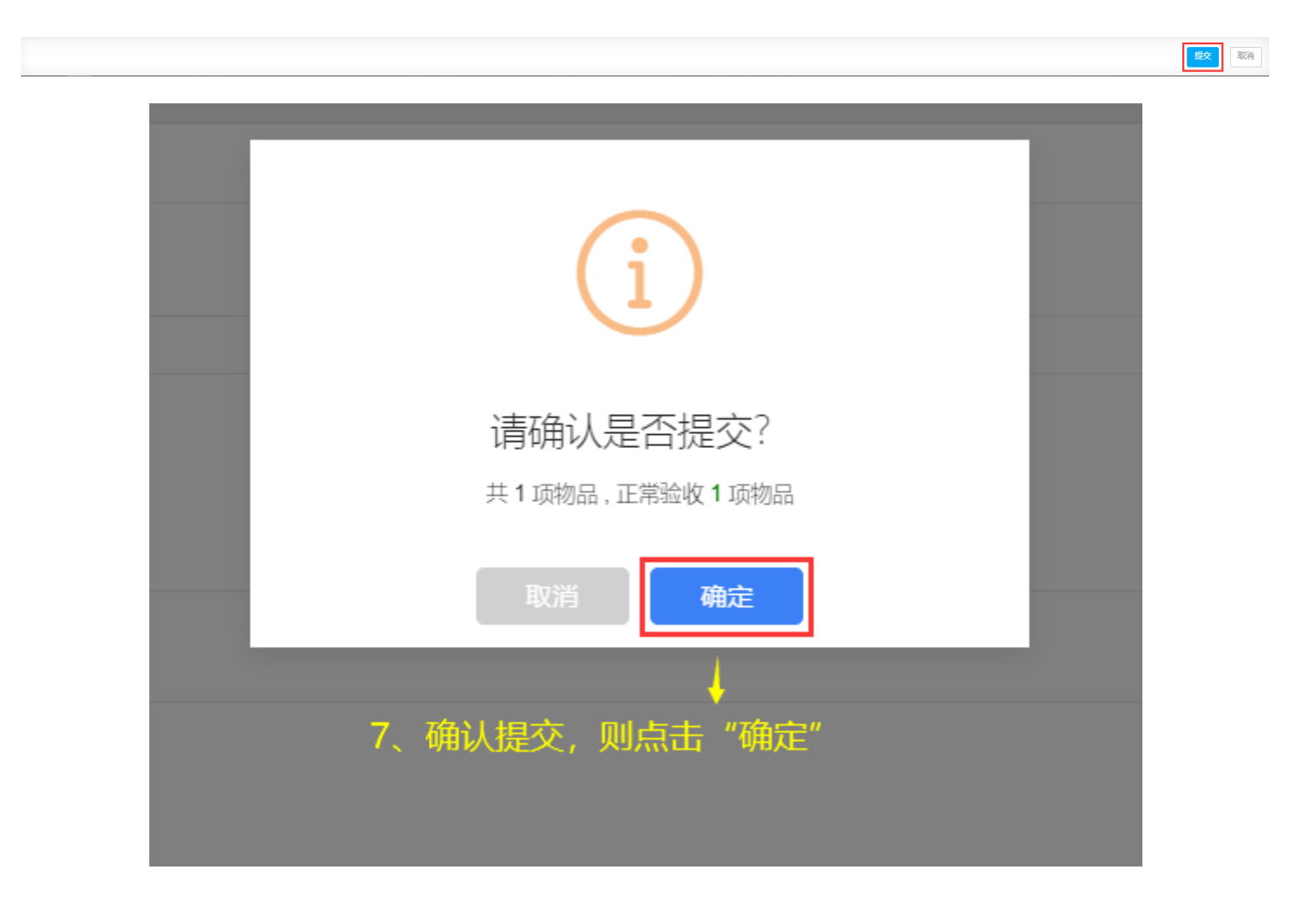

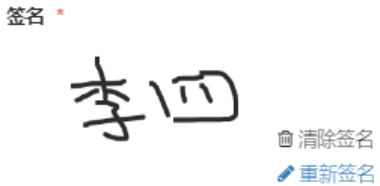

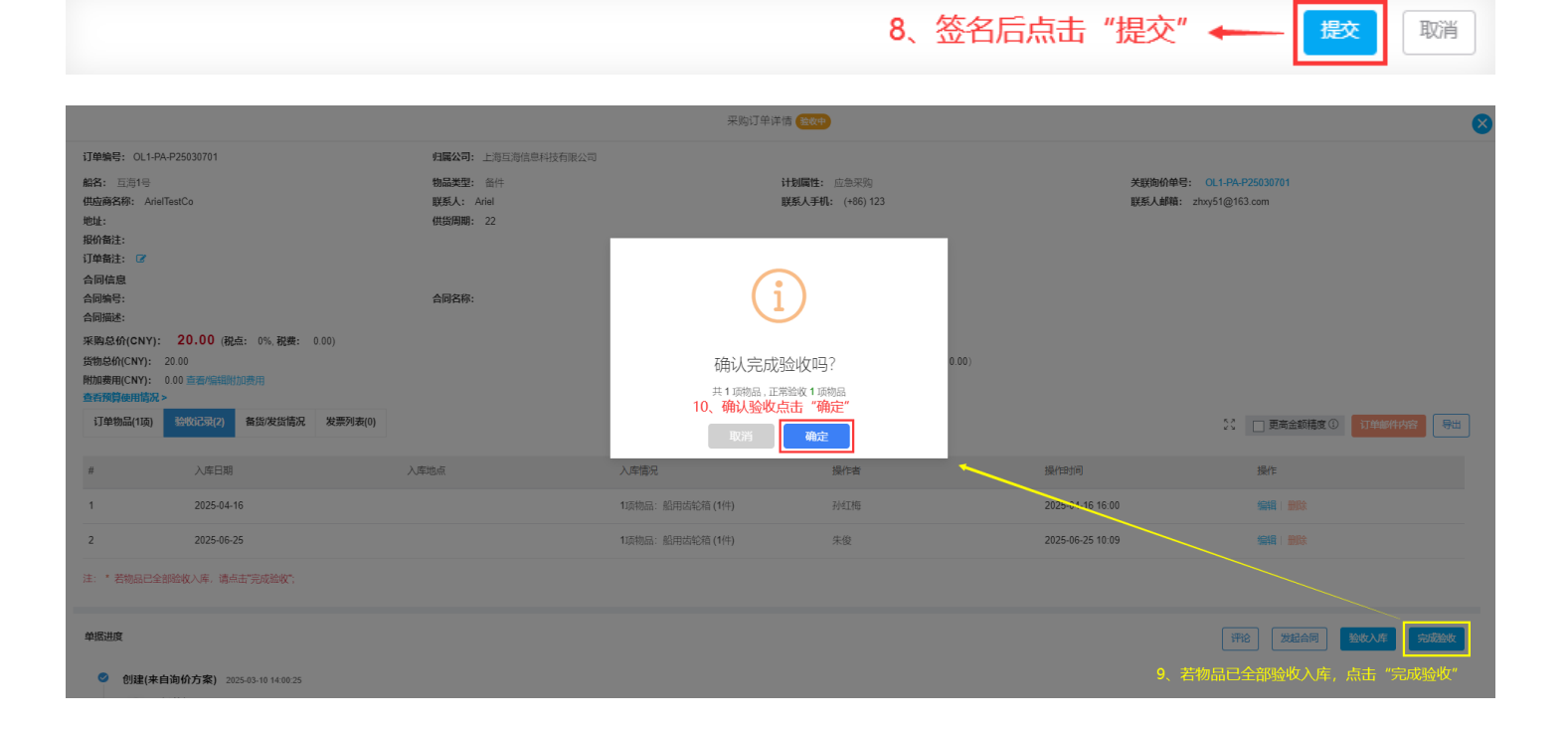

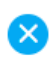

下一步:

采购订单完成验收后,根据审批流程节点,单据流转至有采购订单审批权限的人员工作台进行审批。